راهنمای درخواست پست الکترونیک در سامانه گلستان

روند درخواست توسط دانشجویان:

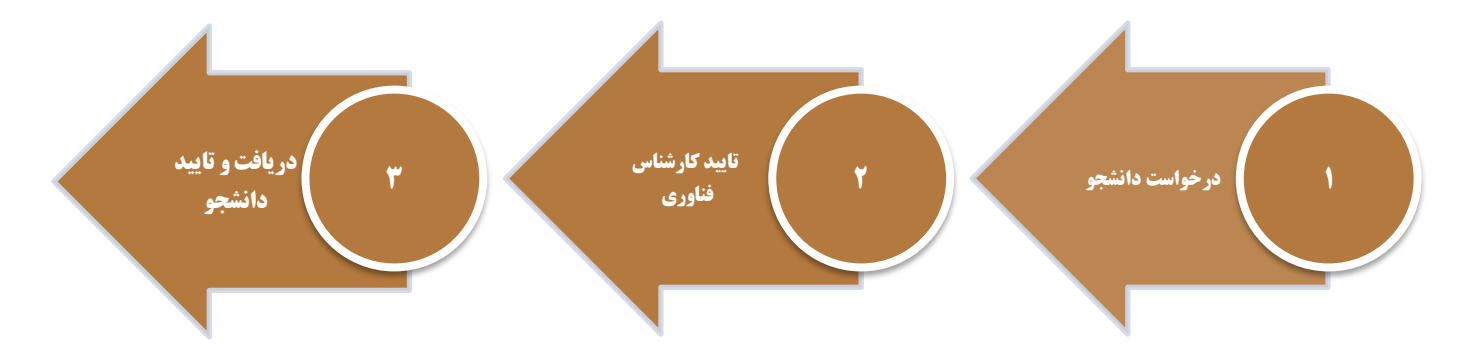

به منظور درخواست پست الکترونیک پس از ورود به سامانه آموزش و انتخاب پیشخوان خدمت گزینه "درخواست پست الکترونیک" را انتخاب نموده و لینک "درخواست پست الکترونیک" را کلیک نمایید.

| ریر: ، به نا , خوج<br>۱ × منوی کاریر   × پیشخوان خدمت<br>🎯 پیشخوان خدمت                                                                 |        |                                                              | ~               | ۹:۴۰:۴۵ دوشنپه |
|----------------------------------------------------------------------------------------------------|--------|--------------------------------------------------------------|-----------------|----------------|
| کاربر ۲۱۹ ( زخی د ۸                                                                                                    |        | <u>ثبت درخواست پست الکترونیک</u><br>انتخاب شده(۰)   انتخاب ه | مه ا عدم انتخاب | جاری ۷         |
| شخصی 👻                                                                                                    | عمليات | فرستنده                                                      | موضوع           | زمان           |
| گواهی اشتقال به تحمیل<br>کارت دانشجویی<br>درخواست پررسی مشکلات آموزشی<br>درخواست دفاع<br>درخواست تصویب موضوع و اسائید فعالیتهای آموزشی- |        |                                                              |                 |                |
| پژوهشی<br>درخواست پست الکترونیکی دانشجر<br>درخواست سمنا،                                                                                |        |                                                              |                 |                |

در فرم باز شده می توانید به تعداد سه ایمیل پیشنهادی به انتخاب خود در فیلدها وارد کرده و همچنین در فیلد مربوط به پسورد پست الکترونیکی رمز عبور دلخواه خود را وارد نمایید.

|          |                      | 🔞 درخواست پست الکترونیکی دانشجو                 |
|----------|----------------------|-------------------------------------------------|
|          | [Ÿ]                  | باره دانشجو آرانی آن این است.<br>درخواست دانشجو |
| <b>A</b> | test1@stu.gu.ac.ir   | پست الکترونیکی اول                              |
| U)       | test2@stu.gu.ac.ir   | پست الکترونیکی دوم                              |
| 7        | 7 test3@stu.gu.ac.ir | پست الکترونیکی سوم                              |
|          | 82x7@05^1A1*         | يسورد يست الكترونيكي                            |

نکته ۱: دانشجویان گرامی لطفا طبق فرمت نشان داده شده در تصویر بالا آدرس ایمیل را به صورت کامل وارد نمایید.

**نکته ۲**: به منظور افزایش امنیت از انتخاب کلمه عبور ساده پرهیز کرده و حدالامکان از حروف کوچک و بزرگ و اعداد و کاراکترهای خاص از قبیل @#\$ و.... استفاده نمایید. اطلاعات فیلدهای نمایش داده شده را به دقت و کامل وارد نمایید. در انتها کلید ایجاد را کلیک نمایید.

پس از تکمیل و ایجاد فرم بالا در جدول ایجاد شده در صفحه درخواست، گزینه 🗷 را کلیک نمایید تا درخواست شما جهت بررسی و ایجاد پست الکترونیک به کارشناس فناوری دانشگاه ارسال گردد.

| یر : ۱۰ ، ۰۰ خدرج<br>× منوی کاربر ا × پیشخوان خدمت<br>ن پیشخوان خدمت |        | 3 5 %      | -                                       |                                      | ۵۰:۰۰، دوشنیه       |
|----------------------------------------------------------------------|--------|------------|-----------------------------------------|--------------------------------------|---------------------|
| کاریز ۱۰ ز ، ۲۰۰ 🕄 🦕 د د                                             |        | فت درخواست | <u>يست الكترونيك</u>                    |                                      |                     |
| شمْسی 💌                                                              | عمليات | فرستنده    | انتخاب شده(٠)   انتخاب همه   عدم انتخاب | موضوع                                | ا جانه ۲            |
| گواهی اشتغال به تحصیل<br>کارت دانشجویی                               |        | ناة        | درخواست پست الکترونیك دانشجو - درخوا،   | ست پست الکترونیك - ) (۲۴ ژ.۱۰* - ـ ۲ | )۲۰۱/۰۹۲۱ - ۱۰:۰۲ ر |
| درخواست بررسی مشکلات آموزشی<br>درخواست دفاع                          | e 11   |            |                                         |                                      |                     |
| درخواست تصويب موضوع و اسائيد فعاليتهاى آموزشي-                       |        |            |                                         |                                      |                     |
| پتروهشی<br>درخواست پست الکترونیکی دانشجو                             |        |            |                                         |                                      |                     |
| درخواست سمينار                                                       |        |            |                                         |                                      |                     |

درخواست شما پس از بررسی توسط کارشناس فناوری دانشگاه ، تایید گردیده و از طریق همین مسیر (پیشخوان خدمت - درخواست پست الکترونیک قابل مشاهده می باشد)

جهت مشاهده گردش کار گزینه 🧰 را کلیک نمایید

| کاربر 🚬 🐂 🕥 🤅 رد                                                                      | 1                                                       | ثیت درخواست پسد                                        | <u>الکترونیک</u>                                                        |                                                  |                    |
|---------------------------------------------------------------------------------------|---------------------------------------------------------|--------------------------------------------------------|-------------------------------------------------------------------------|--------------------------------------------------|--------------------|
|                                                                                       |                                                         | 51                                                     | ناب شده(٠)   انتخاب همه   عدم انتخاب                                    | جستجر                                            | جاری ۷             |
| ىخمىي (1)                                                                             | 💌 🚽 عملیات                                              | فرستنده                                                |                                                                         | يوضوع                                            | زمان               |
| گواهی اشتقال به تحصیل<br>کارت دانشجویی<br>درخواست بررسی مشکلات آموزشی<br>درخواست دفاع | <b>२ 🗎 र</b> ा                                          | کارشناس گروه فناوری اطلاعات و خدما<br>رایانه ای        | درخواست پست الکترونیك دانشجو -<br>تخصیص پست ال<br>جهت مشاهده از         | رونیك شما انجام گردید<br>کون مربوطه اقدام نمایید | )++)/+9/T) - )+:T9 |
| درخواست تصویب موضوع و اساتید فعالیتهای آموز                                           | شى-                                                     |                                                        |                                                                         |                                                  |                    |
| پژوهشی                                                                                |                                                         |                                                        |                                                                         |                                                  |                    |
|                                                                                       |                                                         |                                                        |                                                                         |                                                  |                    |
| درخواست سمينار                                                                        |                                                         |                                                        |                                                                         |                                                  |                    |
| ×                                                                                     |                                                         |                                                        | شاهده گردش کار ۶۷۴۹۳                                                    |                                                  |                    |
| دسته گردش ک<br>نوع گردش کار:                                                          | ار: درخواست پست الکترونیکم<br>درخواست پست الکترونیک دان | دانشجو<br>جو                                           |                                                                         |                                                  |                    |
| تاريخ دريافت                                                                          | تأريخ ارسال اقدام كنند                                  | Cana .                                                 | مرحله                                                                   | وضعيت                                            | توضيمات            |
| 14.1/.9/11<br>1.2.1                                                                   | · · · · · · · · · · · · · · · · · · ·                   | د ر                                                    | نواست پست الكترونيك                                                     |                                                  |                    |
| 14.1/4/71<br>1.2.4                                                                    | 14.1/.4/11<br>1.:14                                     | کارشناس گروه فناوری تا<br>اطلاعات و خدمات رایانه<br>ای | ید کارشناس گروه فناوری اطلاعات                                          |                                                  |                    |
| 19.1/.9/T1<br>1.:T9                                                                   |                                                         |                                                        | تخصیص پست الکترونیک شما انجام گر<br>جهت مشاهده از آیکون مربوطه اقدام نم | يد<br>يد                                         |                    |

جهت مشاهده ایمیل تایید شده توسط کارشناس فناوری دانشگاه گزینه <sup>Se</sup>را کیلک نمایید تا ایمیل و پسورد تایید شده برای شما قابل مشاهده باشد.

|   |                    | درخواست پست الخبرونيخي دانسجو |
|---|--------------------|-------------------------------|
|   | (°)                | دانشجو د                      |
|   |                    | واست دانشجو                   |
|   | test1@stu.gu.ac.ir | پست الکترونیکی اول            |
|   | test2@stu.gu.ac.ir | پست الکترونیکی دوم            |
|   | test3@shugu,ac.ir  | پست الکترونیکی سوم            |
|   | 82x7@O5^1A1*       | پسورد پست الکترونیکی          |
| - | $\sim$             | ن قایید شده )                 |
|   |                    | 5 10 P 10 10 10 10            |

در انتها گزینه 💐 را کلیک نمایید. جهت مشاهده های بعدی درخواست خود از قسمت جستجو گزینه خاتمه یافته را انتخاب نمایید تا موارد ذکر شده در بالا برای شما نمایش داده شود.